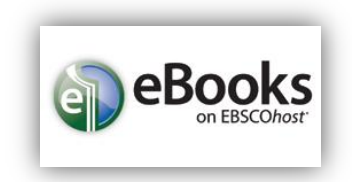

Duomenų bazėje EBSCOhost turite puikią galimybę naudotis įvairių mokslo sričių elektroninių knygų kolekcija – medicinos, ekonomikos, socialinių mokslų, žemės ūkio ir kt. El. knygas galima skolintis, naudojantis <u>Adobe Digital</u> <u>Editions</u> programa.

Spauskite nuorodą į EBSCOhost ir atsivėrusiame lange pasirinkite *EBSCOhost Web*. Naujame lange pasirodys EBSCOhost kolekcijų sąrašas; jame pasirinkite *eBook Collection (EBSCOhost)*.

|          | Select New Service          LITHUANIAN UNIVERSITY OF HEALTH SCIENCES         EBSCOhost Web         MEDICAL                                                                                                    |
|----------|----------------------------------------------------------------------------------------------------|
| BSCO     | Choose Databases Select another EBSCO service<br>To search within a single database, click the database name listed below. To select more than one database to search,<br>check the boxes next to the databases and click <i>Continue</i> .                                                                                                    |
| С        | ontinue                                                                                                    |
| <b>S</b> | Select / deselect all                                                                                                    |
|          | PsyCARTICLES                                                                                                    |
|          | PsycART/CLES®, from the American Psychological Association (APA), is a definitive source of full text, peer-reviewed scholarly and scientific articles in psychology. It contains more than 153,000 a<br>Foundation (EPF), and from allied organizations including the Canadian Psychological Association and the Hogrefe Publishing Group. It includes all journal articles, book reviews, letters to the edite |
| I        | Title List More Information                                                                                                    |
|          | Academic Search Complete is the world's most valuable and comprehensive scholarly, multi-disciplinary full-text database, with more than 8,500 full-text periodicals, including more than 7,300 peet<br>of more than 13,200 publications including monographs, reports, conference proceedings, etc. The database features PDF content going back as far as 1887, with the majority of full text titles in n     |
|          | AHFS Consumer Medication Information                                                                                                    |
|          | AHFS Consumer Medication Information is a trusted source and recognized standard for patient drug information, available in both English and Spanish. Published by the American Society of Hee<br>consumers and has been a Top Ten Award Winner in the Department of Health and Human Services National Consumer Education Materials Contest. This content is updated monthly.                                   |
|          |                                                                                                    |
|          | Business Source Complete Rusiness Source Complete is the work's definitive scholarly business database providing the jeating collection of hibliographic and full text content. As part of the comprehensive coverse offered                                                                                                    |
|          | addition, searchable cited references are provided for more than 1,300 journals.                                                                                                    |
|          | ■ Title List   More Information                                                                                                    |
|          | eBook Academic Collection (EBSCOhost)                                                                                                    |
|          | This growing subscription package contains a large selection of multidisciplinary eBook titles representing a broad range of academic subject matter, and is a strong complement for any academic to their research needs.                                                                                                    |
| I        | More Information                                                                                                    |
|          | eBook Collection (EBSCOhost)                                                                                                    |
|          | Search and view the full text of eBooks.                                                                                                    |
| I        | More Information                                                                                                    |
|          |                                                                                                    |

Naujai atsivėrusiame lange galite iš karto vykdyti paiešką; įveskite raktinius žodžius arba spauskite ant **eBooks** nuorodos, kur jums iš karto bus pateiktas el. knygų sąrašas.

| Searching, eBook Collection (EB                                                         | SCOhost) Choose Databases   |              |                                                  | HEALTH SC |
|-----------------------------------------------------------------------------------------|-----------------------------|--------------|--------------------------------------------------|-----------|
|                                                                                         | Select a Field (optional) - | Search Clear |                                                  |           |
| AND -                                                                                   | Select a Field (optional) 👻 |              |                                                  |           |
| AND -                                                                                   | Select a Field (optional) 👻 | + -          |                                                  |           |
| Basic Search Advanced Search                                                            | Search History              |              |                                                  |           |
|                                                                                         |                             |              |                                                  |           |
| Search Options                                                                          |                             |              |                                                  | Basat     |
|                                                                                         |                             |              |                                                  | Reset     |
| Search Modes and Expanders                                                              |                             |              |                                                  |           |
| Search modes ?                                                                          |                             |              | Apply related words                              |           |
| Boolean/Phrase                                                                          |                             |              |                                                  |           |
| <ul> <li>Find an my search terms</li> <li>Find any of my search terms</li> </ul>        |                             |              | Also search within the full text of the articles |           |
| SmartText Searching Hint                                                                |                             |              |                                                  |           |
| Published Date<br>Month v Year - Month<br>Title<br>Language<br>All<br>Arabic<br>Chinese | V Year                      | •            | Author Publisher ISBN                            |           |
| Duen                                                                                    |                             | •            |                                                  | Search    |
|                                                                                         |                             |              |                                                  | ocalen    |

El. knygų sąrašas pateiktas pagal kategorijas, todėl teminė paieška bus lengvesnė. Taip pat galite paieškos laukelyje įrašyti raktinius žodžius ir tokiu būdu atlikti paiešką. Norint atlikti išsamesnę paiešką, spauskite Advanced Search.

| Ilection (EBSCOhost) Choose Dat                              | abases                                                                                                    |                                                                                                    |                                                                                                    |                                                               |                                                                                                    |                                                         | LITHUANIAN UNIVER<br>HEALTH SC                              |
|--------------------------------------------------------------|----------------------------------------------------------------------------------------------------|----------------------------------------------------------------------------------------------------|----------------------------------------------------------------------------------------------------|---------------------------------------------------------------|----------------------------------------------------------------------------------------------------|---------------------------------------------------------|-------------------------------------------------------------|
| nced Search Search History                                   | search                                                                                                    |                                                                                                    |                                                                                                    |                                                               |                                                                                                    |                                                         |                                                             |
|                                                              |                                                                                                    |                                                                                                    |                                                                                                    |                                                               |                                                                                                    |                                                         |                                                             |
|                                                              |                                                                                                    |                                                                                                    |                                                                                                    |                                                               |                                                                                                    |                                                         |                                                             |
| Highlights                                                   |                                                                                                    |                                                                                                    |                                                                                                    |                                                               |                                                                                                    |                                                         | View A                                                      |
| CONCORDENCE                                                  |                                                                                                    |                                                                                                    | PARTY ACTIVISE                                                                                           |                                                               | the of the state of the state o |                                                         | Transcribios<br>SILENCE                                     |
| The Choreographic<br>by <u>Joy, Jenn</u>                     | The Jews and the Bible<br>by <u>Attias, Jean-</u><br>Christophe                                                                                                    | Indigenous Women :<br>1940-1<br>by <u>McCalum, Mary Jane</u><br>Logan                                            | Family Activism :<br>Immigra<br>by <u>Pallares, Amalia</u>                                               | Why Theatre Matters :<br>Urb<br>by <u>Gallagher, Kathleen</u> | Lyric Shame : The<br>'lyric'<br>by <u>White, Gilian C.</u>                                                                                                    | The Permanent Nature<br>of E<br>by <u>Cowan, Judith</u> | Transcribing Silence :<br>Cu<br>by <u>Munoz, Kristine L</u> |
| Feetuned «Peeles                                             |                                                                                                    |                                                                                                    |                                                                                                    |                                                               |                                                                                                    |                                                         |                                                             |
| Children's & Young Ad                                        | ult Fiction                                                                                                    |                                                                                                    |                                                                                                    |                                                               |                                                                                                    |                                                         | View A                                                      |
| < ALAN<br>MOORE                                              | CALOD                                                                                                    |                                                                                                    |                                                                                                    |                                                               |                                                                                                    | the good cock                                           |                                                             |
| Alan Moore : Comics<br>As Pe<br>by <u>Di Liddo, Annalisa</u> | Sapajou : The<br>Collected W<br>by <u>Sapajou</u>                                                                                                    | La edad de oro<br>by <u>Martí. José</u>                                                                          | Marvel Graphic Novels<br>and<br>by Weher, Robert G.                                                      | Cuentos de la selva<br>by <u>Quiroga, Horasio</u>             | La muñequita<br>by <u>Valera, Juan</u>                                                                                                    | The Good Oak<br>by <u>Etchart, Martin</u>               |                                                             |
|                                                              |                                                                                                    |                                                                                                    |                                                                                                    |                                                               |                                                                                                    |                                                         |                                                             |
|                                                              | ellection (EB SC Ohost) Choose Data<br>to find books, journals and more<br>need Search Search History<br>Highlights<br>Highlights<br>Highlights<br>The Choreographic<br>by Jay, Jenn<br>Children's & Young Ad<br>Children's & Young Ad<br>Children's & Young Ad<br>Children's & Young Ad | selection (EBSC Ohost) Choose Databases<br>to find books, journals and more Search<br>need Search Search History | selection (EBSCOhosi) Choose Databases<br>to find books, journais and more<br>need Search Search History | stand books, journals and more<br>inced Beach Search History  |                                                                                                    |                                                         |                                                             |

Rezultatų sąraše galite koreguoti paiešką, keičiant pasirinkimus kairėje puslapio pusėje. Taip pat galite iš karto skaityti (*PDF Full Text*), parsisiųsti, t.y. pasiskolinti ribotam laikui (*Download*) knygą arba peržiūrėti leidinio turinį (*Table of Contents*).

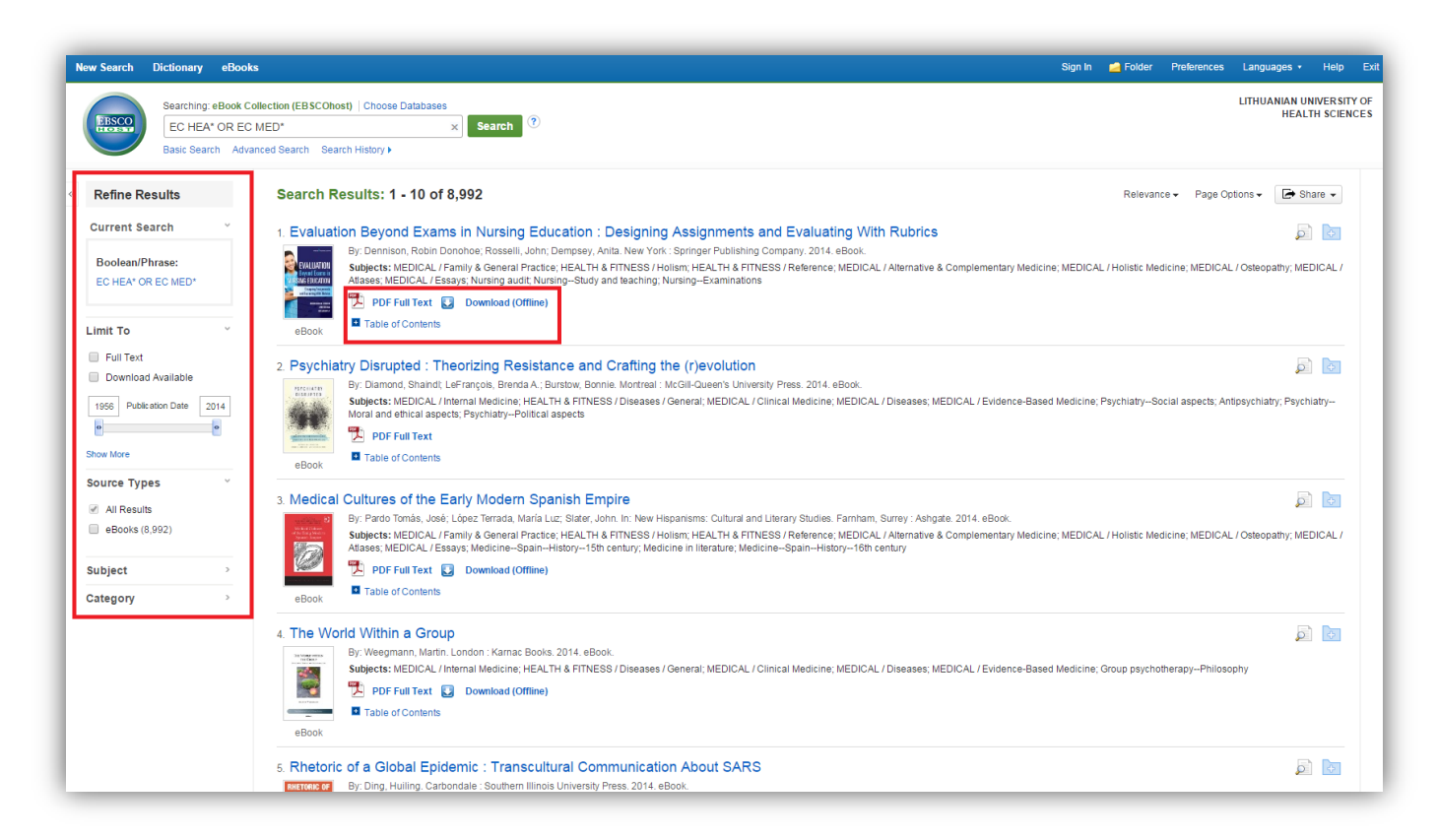

Paspaudus ant konkrečios knygos pavadinimo, būsite nukreipti į puslapį su smulkesne informacija apie leidinį. Šiame puslapyje (ir atsidarius el. knygą), galite naudotis šiais įrankiais (*Tools*):

- Add to folder galite el. knygą pridėti į savo asmeninį aplanką;
- Print spausdinimas;
- E-mail persiųsti santrauką/citatas el. paštu;
- Save išsaugoti citatas arba pilną tekstą (žr. EBSCOhost puslapį dėl pilnateksčių dokumentų išsaugojimo galimybės);
- Cite citavimas;
- Export citatų eksportavimas;
- Create Note jūsų sukurti užrašai.

Nordėdami skaityti el. knygą internete (online), spauskite PDF Full Text nuorodą ir knyga atsivers internetinėje skaityklėje. Jei norite pasiskolinti el. knygą, spauskite Download This eBook (Offline).

| New Search Dictionary eBoo                                    | ks                                                                                                    | Sign In | igen Folder | Preferences                                                                                                    | Langua  | jes • Help Exit                                                                                                    |
|---------------------------------------------------------------|----------------------------------------------------------------------------------------------------|---------|-------------|----------------------------------------------------------------------------------------------------|---------|----------------------------------------------------------------------------------------------------|
| Searching: eBook 0<br>EC HEA* OR EC<br>Basic Search Adv       | Collection (EBSCOhost) Choose Databases<br>MED* x Search ⑦<br>anced Search History                                                                                                    |         |             |                                                                                                    | LITHUAN | IAN UNIVERSITY OF<br>HEALTH SCIENCES                                                                                                    |
| Elimitar Results using SmartPart Searching.  Elimitar Results | <pre>     (Result List   Refine Search &lt;1 of 8,993 &gt;      Evaluation Beyond Exams in Nursing Education : Designing Assignments and Evaluating With Rubrics      Authors: Dennison, Robin Donohoe     Rossell, John     Dempery, Ania      Publication New York: Springer Publishing Company. 2014     Information:      Description: eBook.      Subjects: Nursing audit     NursingBaudy and maching     NursingBaudy and maching     NursingBaudy and maching     NursingBaudy and Maching     MursingBaudy and Maching     MursingBaudy and Maching     MursingBaudy and Maching     MursingBaudy and Maching     MursingBaudy and Maching     MursingBaudy and Maching     MursingBaudy and Maching     MEDICAL / Family &amp; Complementary Medicine     MEDICAL / Alares     MEDICAL / Alares     MEDICAL / Moles     MEDICAL / Moles     MEDICAL / Moles     MEDICAL / Moles     MEDICAL / Moles     MEDICAL / Moles     MEDICAL / Moles     MEDICAL / Moles     MEDICAL / Moles     MEDICAL / Moles     MEDICAL / Moles     MEDICAL / Moles     MEDICAL / Moles     MEDICAL / Moles     MEDICA</pre> |         |             | Reynol Cenns<br>During Control Cenns<br>December 2000<br>Research Cenns<br>December 2000<br>Research Cenns<br>Research Cenns<br>Rese |         | Tools     Image: Constraint of the second second sec |
|                                                               | Table of Contents     Goost     Goost     Tile     Goostat     Contents     Goostat     Goostat  |         |             |                                                                                                    |         |                                                                                                    |

Atsidarius el. knygą internetinėje skaityklėje, įrankių juostoje atsiranda papildomų funkcijų:

- Search within paieška el. knygoje;
- Dictionary žodynas;
- Save pages ir Email pages galite išsaugoti/persiųsti iki 60-ies puslapių;

Skaityklės apačioje galite reguliuoti el. knygos atvaizdavimą. Kairėje pusėje esantis knygos turinys suteikia galimybę naudotis greitosiomis nuorodomis, kad greitai atverstumėte norimą skaityti skyrių.

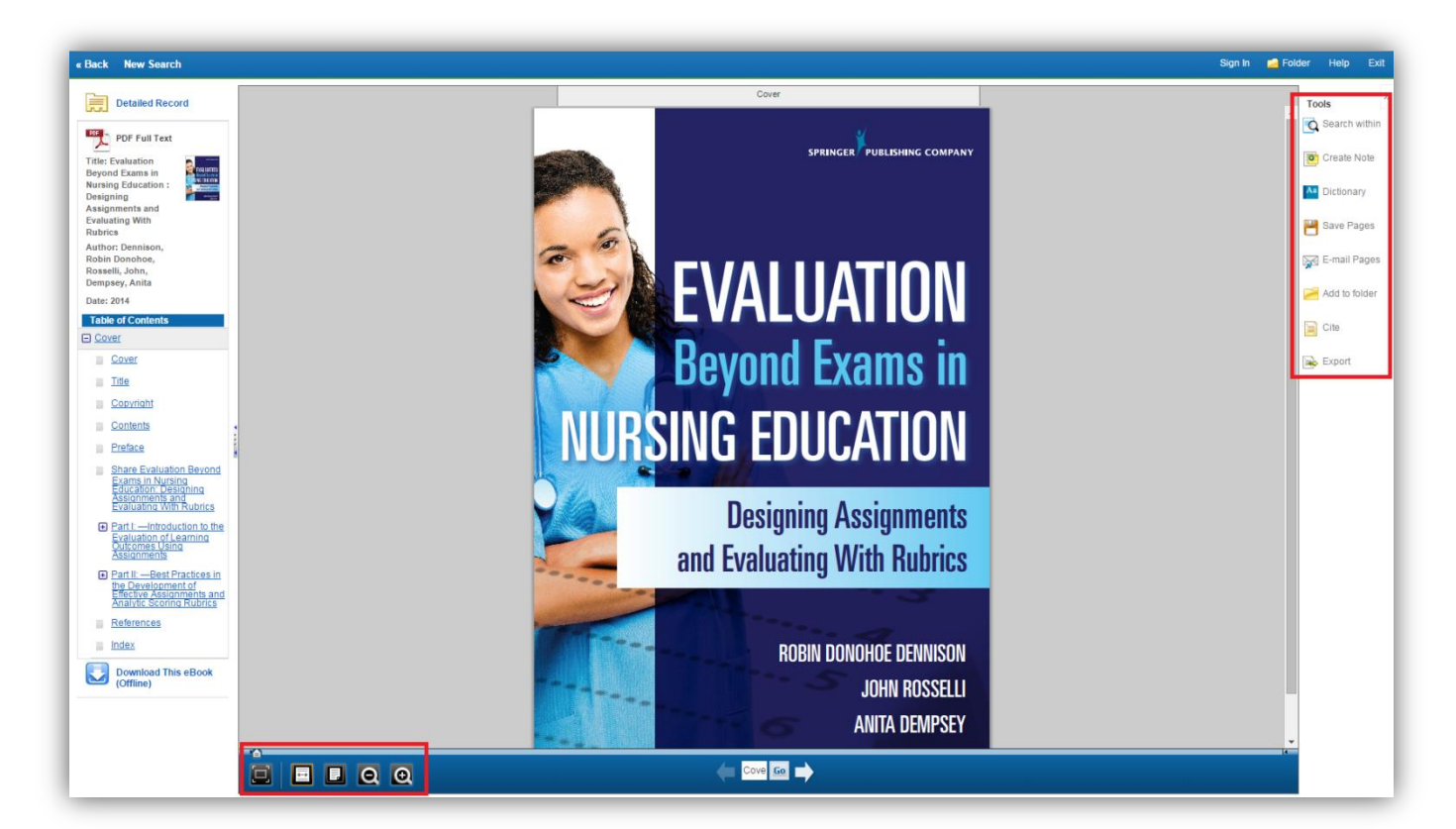

Jeigu norite turėti savo asmeninį aplanką, kuriame galėsite kaupti užrašus, el. knygas, puslapius, paveikslėlius, pranešimus ir daug kitų funkcijų, jums reikės susikurti savo asmeninę paskyrą. Puslapio viršuje spauskite *Sign In*, o po to rinkitės *Create a New Account*. Suveskite reikiamus duomenis ir spauskite *Save Changes*.

| < Back                        |                                                                           |
|-------------------------------|---------------------------------------------------------------------------|
| Create a new account - Person | nal Account ?                                                             |
| First Name                    |                                                                           |
| vardenis                      |                                                                           |
| Last Name                     |                                                                           |
| pavardenis                    |                                                                           |
| E-mail Address                |                                                                           |
| vpavardenis@vp.com            |                                                                           |
| User Name                     |                                                                           |
| vpavardenis                   | 254 character maximum                                                     |
| Password                      | Password strength:                                                        |
| •••••                         |                                                                           |
| Retype Password               | Include digits/symbols or make your password longer and more random       |
| •••••                         |                                                                           |
| Secret Question               |                                                                           |
| [Select One]                  | Used to help identify your account if you forget your user name or passwo |
| Secret Answer                 |                                                                           |
|                               |                                                                           |
|                               |                                                                           |

Savo paskyroje galėsite kontroliuoti visus duomenis, papildyti bei atšaukti konkrečius pasirinkimus ir funkcijas. Jūsų asmeninis aplankas (*Folder*) bus pasiekiamas iš bet kurios EBSCOhost puslapio vietos meniu juostoje viršuje.

|                                                                                                    | Update My Account IN                                                                                                    | ot Vardenis? Sign in he              |
|----------------------------------------------------------------------------------------------------|----------------------------------------------------------------------------------------------------|--------------------------------------|
| New Search Dictionary eBooks                                                                                                    | Sign Out 🚔 Folder Preferences Lang                                                                                                    | uages • Help E                       |
| Vardenis's Folder <sup>?</sup>                                                                                                    | цтни                                                                                                    | ANIAN UNIVERSITY O<br>HEALTH SCIENCE |
| Articles (0) Images (0) Videos (0)                                                                                                    | My Folder: eBooks<br>1-2 of 2<br>Page: 1<br>Refeat (decelority) Refeat (manual sector)<br>Refeat (decelority) Refeat (manual sector)<br>Refeat (decelority) Refeat (manual sector)                                                                                                    | 📄 Print 🙀 E-mail                     |
| Companies (0)<br>Pages (0)<br>eBooks (2)<br>audioBooks (0)<br>Checkouts (0)<br>Holds (0)<br>Nobes (1)<br>Other Content Sources (0)               | eBook     Complementary Medicine; MEDICAL / Holistic Medicine;     eBook     eBook                                                                                                    | 💾 Save as File                       |
| Persistent Links to<br>Searches (0)<br>Saved Searches (0)<br>Journal Alerts (0)<br>Web Pages (0)<br>Web Pages (0)<br>My Custom ? Searches<br>New | 2. Psychiatry Disrupted : Theorizing Resistance and Crafting the (r)evolution     Disrupted : Disrupted : Dis |                                      |
|                                                                                                    | 1-2 of 2<br>Page: 1                                                                                                    |                                      |
| Top of Page                                                                                                    | Mobile Site   Phone and Android apps   EBSCO Support Site   Privacy Policy   Terms of Use   Copyright<br>@ 2015 EBSCO Industries, Inc. All rights reserved.                                                                                                    |                                      |